# **Duke** Clinical Research Institute Quick Reference Card

### **Research Data Authorization**

#### Overview

Research Data Authorization (RDA) is an application developed by the Duke Clinical Research Institute (DCRI) a division of the Duke University Health System (Duke Health), that allows you to provide authorization for collecting your health data when you are signing up to participate in your study. This Quick Reference Card outlines key instructions for completing the authorization process using RDA.

#### **Research Data Authorization (RDA) Participant Screen**

When you are asked to authorize the use of your Medicare data for a study, you are presented with a screen outlining the following:

- Privacy Policy
   This section explains what's involved, duration of your authorization, the risks, and confidentiality details. It also includes links to Duke's full <u>Website Terms</u> and <u>Privacy Policy</u>.
- Manage Your Personal Information Outlines how your Medicare data will be used for the purpose of research, and your privacy options.
- Email Communications Explains how emails will be sent to you to gather your responses and interests to better deliver relevant content and services to you. You can "unsubscribe" to these emails if you'd like.
- Questions or Comments. If you have questions or comments, please email us at <u>ResearchDataAuth@duke.edu</u>

#### **Participant Options**

After you read the sections outlined above, scroll down to select an option under Acknowledgement.

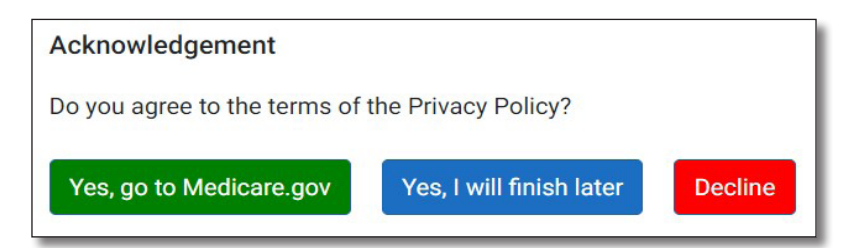

You are presented with three options:

Yes, go to Medicare.gov

This option allows you to complete the Authorization process **now**. Be aware that you will need your **Medicare.gov** login credentials (username and password) to proceed with this option.

• Yes, I will finish later

This option puts your Authorization on hold until you have your <u>Medicare.gov</u> credentials handy. An email will be sent to you with details about completing the process later.

Decline

This option allows you to decline authorization of the use of your Medicare data for the study.

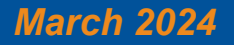

## **Duke** Clinical Research Institute Quick Reference Card

## **Research Data Authorization**

Participants

### Don't Have a Medicare Account or Forgot Your Credentials?

| If you do not have a Medicare account:           | An official website of the United States government Here's how you know ~           |          |                                                                     |                                                                                                    | Cambiar   | a español    |
|--------------------------------------------------|-------------------------------------------------------------------------------------|----------|---------------------------------------------------------------------|----------------------------------------------------------------------------------------------------|-----------|--------------|
| 1. Go to <u>Medicare.gov</u>                     | Medicare.gov                                                                        | Basics 🗸 | Health &<br>Drug Plans 🎽                                            | Providers<br>& Services                                                                                 | 🗨<br>Chat | →)<br>Log in |
| 2. Click Log in                                  |                                                                                     |          |                                                                     |                                                                                                    |           |              |
| 3. Click Create Account                          | Log in                                                                              |          | Create                                                              | an acco                                                                                                 | unt       | 2            |
| 4. Follow the on-screen instructions             | USERNAME Save my username for next time Don't check if you're using a multic device |          | Your secure M<br>access your in<br>Get a<br>curre<br>Add y<br>pharr | ledicare account let<br>iformation anytime.<br>summary of your<br>nt coverage<br>your drugs &<br>macies | s you     | Feedback     |
| If you forgot your Medicare account credentials: | What's this?                                                                        |          | Vse y<br>pharr<br>plan                                              | rour saved drugs &<br>nacies to compare<br>costs                                                        |           |              |
| 1. Go to <u>Medicare.gov</u>                     | Show                                                                                |          |                                                                     |                                                                                                    |           |              |
| 2. Click Log in                                  | Log in                                                                              |          |                                                                     |                                                                                                    |           |              |
| 3. Click Forgot your username or password?       | Forgot your username or password?                                                   |          |                                                                     | <br>3                                                                                                   |           |              |
|                                                  |                                                                                     |          |                                                                     |                                                                                                    |           |              |

#### **Getting Help**

If you need further assistance with the **Research Data Authorization** process, contact your study's **Site/Study Coordinator** or send an email to **ResearchDataAuth@duke.edu**